#### **INTRODUZIR ENDEREÇO**

Ao selecionar esta entrada pode-se introduzir o nome do País, da cidade, da Rua e o número.

O sistema a seguir irá pedir para se configurar os critérios de navegação. Escolher uma das três possibilidades:

- "Itinerário mais curto"
- "Itinerário mais rápido"
- Melhor relação "distância/tempo"

Para sair da imagem visualizada pressionar o botão ou introduzir o cartão SD na respectiva sede.

Se o cartão SD não for introduzido ou não for reconhecido, aparecerá na tela uma mensagem de aviso.

## DESTINO

#### Seleção "País"

Após ter selecionado a opção "País", o display apresentará uma lista de países. Girar o botão OK para percorrer a lista e de seguida pressionar o mesmo para confirmar a Seleção.

#### Seleção "Loc."

Depois de ter selecionado a entrada "Localidade", será mostrado na tela um teclado com números e letras para se introduzir o nome da localidade (ou o N.º do respectivo CEP).

#### Selecão "Rua"

Após ter selecionado a opção "Rua" será apresentado no display um teclado com números e letras para a introdução do nome da rua. O procedimento de introdução da rua é o mesmo descrito para a localidade.

Após ter introduzido o nome da Rua no display, será apresentado uma tela para a introdução do número de porta ou do cruzamento (fig. 5). Selecionar a escolha desejada e confirmar através do botão OK. Selecionando "N° de porta", o Rádio Nav apresentará a disponibilidade dos números de porta presentes naquela rua. Se por outro for selecionada a opção "Cruzamento", o Rádio Nav apresentará uma lista de ruas que cruzam com o destino selecionado.

#### Seleção "Centro"

٠

Se se guer alcançar o centro de uma cidade, selecionar a opção Centro. Se existir mais de um Centro, o visor apresentará uma lista de todos os centros disponíveis.

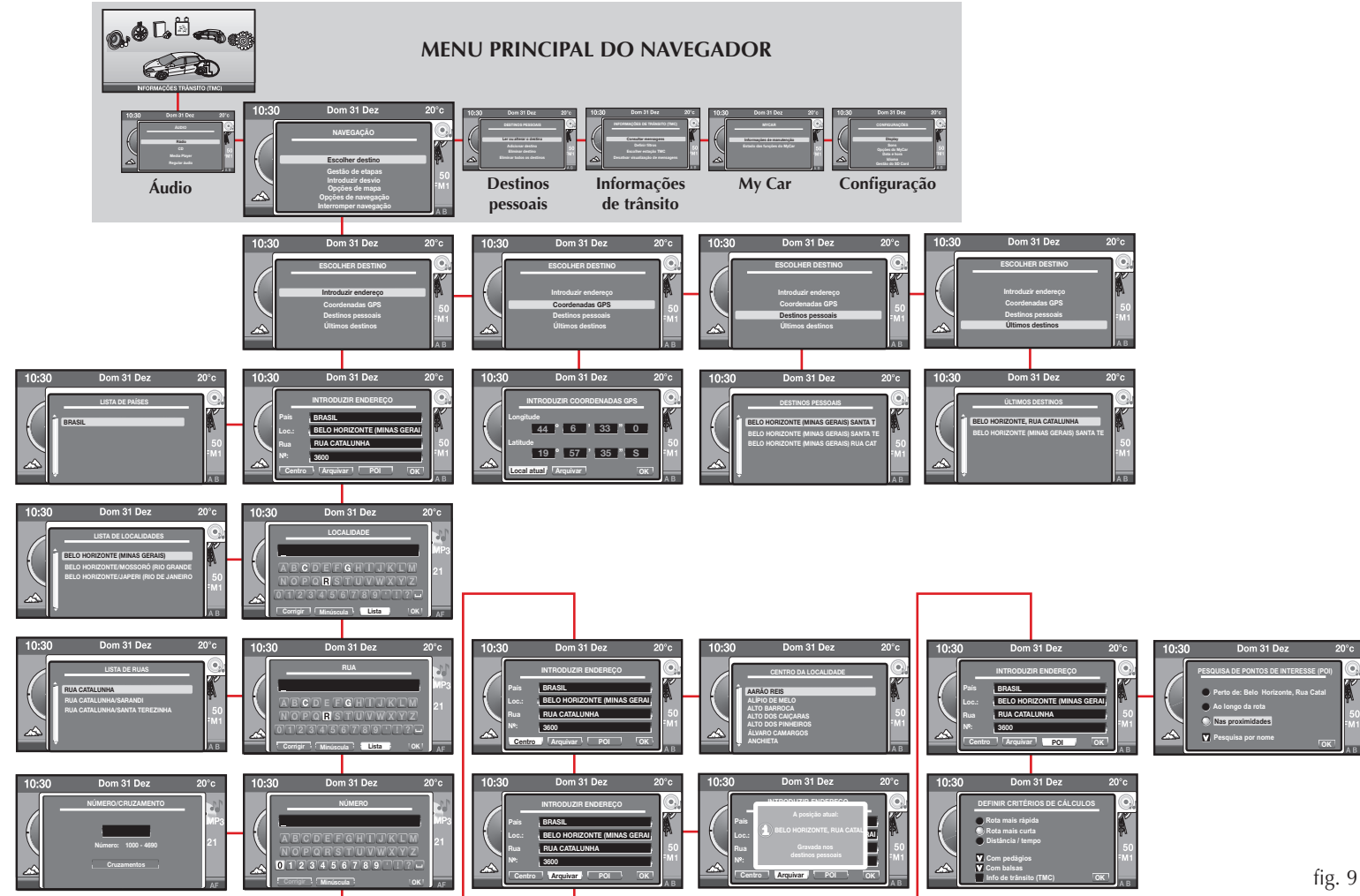

:

Terminada a introdução de todos os dados do endereço, selecionar "Guardar" para salvar o respectivo endereço nos "Destinos pessoais". O Rádio Nav apresentará durante alguns segundos a posição no interior da memória dos "Destinos pessoais".

#### (Pontos de Interesse)

Esta função permite acessar a uma lista contendo as informações e a localização de destinos de interesse geral, tais como, por exemplo, restaurantes, museus, estações, etc., divididos por categorias. Selecione "POI" aparecerá no display a seguinte tela (fig. 6):

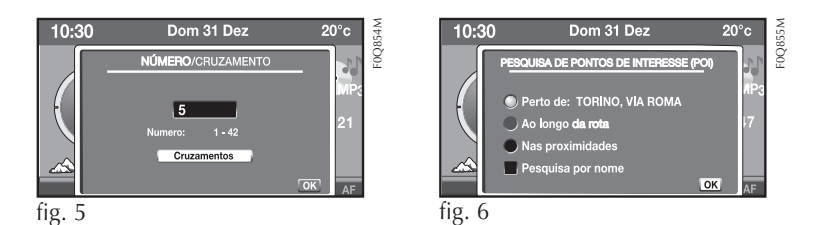

As primeiras 3 opções são alternativas e servem para especificar se o ponto de interesse procurado se encontra:

- "Perto de": do destino introduzido ou da localidade escolhida no mapa
- "Ao longo da rota": ao longo do percurso de navegação
- "Nas proximidades": perto da posição atual
- "Pesquisa por nome": devido à lista dos POI ser mostrada normalmente por ordem de distância crescente. Ao selecionar esta opção os POI são mostrados por ordem alfabética.

Depois de ter efetuado a Seleção o Rádio Nav mostrará a lista das categorias principais (fig. 7).

Girar o botão OK para percorrer a lista e em seguida pressionar o mesmo para confirmar a seleção. Para cada opção existe um submenu.

Selecionar a entrada desejada de modo que apareça na tela a lista dos POI correspondente aos próprios critérios de escolha.

#### COORDENADAS GPS

Permite introduzir as coordenadas (Longitude e Latitude) (fig. 8). É também possível apresentar no visor as coordenadas selecionando "Local atual"

#### **DESTINOS PESSOAIS**

Permite apresentar a lista de "Destinos Pessoais" guardados anteriormente e escolher eventualmente o destino desejado e confirmar.

#### **ÚLTIMOS DESTINOS**

Permite apresentar a lista dos últimos 20 destinos definidos e escolher eventualmente o destino desejado e confirmar.

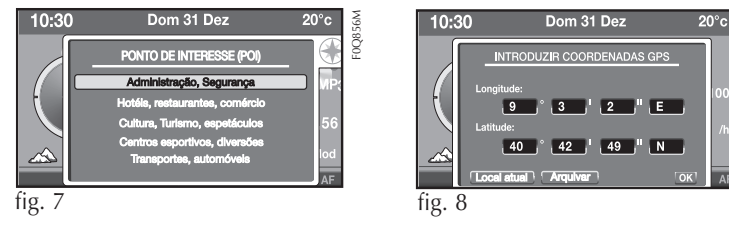

Veja o mapa de sequência de telas no display fig. 9, de como inserir novo destino no Rádio Nav.

#### **GESTÃO DE ETAPAS**

Permite alterar o percurso durante a navegação introduzindo etapas intermediárias.

- É possível selecionar as seguintes entradas:
- "Adicionar etapa", "Organizar etapas", "Mostrar destino"

### **INTRODUZIR DESVIO**

Permite introduzir um desvio no percurso configurado. Neste caso o sistema irá escolher uma rua alternativa. O Rádio Nav irá procurar a rua alternativa mais próxima e calculará um novo percurso que se reunirá ao percurso anterior depois de X km (X é o valor que se pode configurar no display.

#### **OPCÕES DE MAPA**

- Permite configurar a visualização do mapa através das opções seguintes:
- "Orientação do mapa", "Mostrar POI", "Visualização do mapa", "Explorar mapa"

#### **OPCÕES DE NAVEGAÇÃO**

Permite alterar os seguintes parâmetros de navegação:

• "Definir critérios de cálculo", "Volume das mensagens de voz", "Informações de cartografia", "Apagar últimos destinos"

## INICIAR NAVEGACÃO/INTERROMPER/RETOMAR NAVEGACÃO

Depois de ter selecionado e confirmado um destino, serão mostradas na tela todas as informações necessárias à navegação.

### **DESTINOS PESSOAIS**

Ao selecionar essa entrada, será visualizada a tela da fig. 10. O menu permite gerenciar os destinos pessoais configurados no Rádio Nav.

Pressionar o botão Menu para visualizar "Destinos pessoais", assim será exibida a tela com as seguintes opcões:

• Ler ou alterar destino. Altera o destino em uma lista predefinida, adicionar destino, eliminar destino, eliminar todos os destinos.

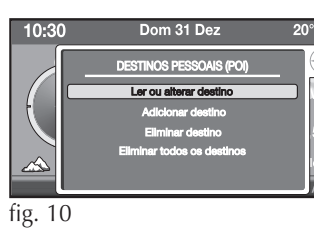

## **REMOÇÃO SEGURA DO SD CARD**

- Para remover o SD Card proceder como descrito em seguida:
- Pressionar o botão MENU e selecionar "Configurações";
- Selecionar a entrada "Gestão SD Card";
- Selecionar a opção "Remoção segura do SD Card";
- Girar o botão OK e selecionar "Sim" para confirmar a escolha;
- Remover o SD Card pressionando nele e em seguida retirá-lo puxando-o para o exterior.

۲

# **GUIA RÁPIDO**

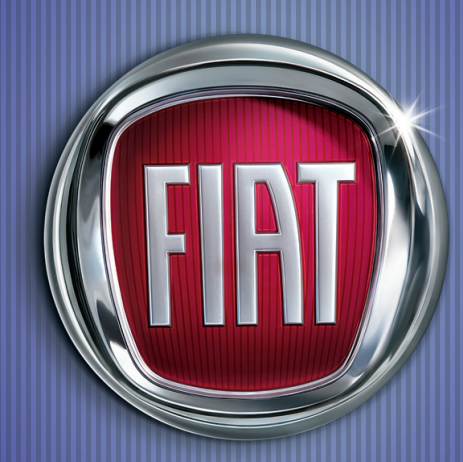

## **BLUE&ME E RÁDIO NAV**

Esta publicação fornece informações resumidas sobre o funcionamento do Rádio NAV, devendo apenas ser considerada como um guia de consulta rápida. Para efeito de tomar completo conhecimento sobre todas as modalidades de utilização do sistema, assim como das advertências de segurança e outras informações importantes, sempre irá prevalecer o descrito no respectivo manual Rádio NAV e no Manual de Uso e Manutenção do veículo, que deverão ser obrigatoriamente lidos e sempre consultados.

Todos os dados informativos e os indicativos utilizados neste guia rápido baseiam-se em itens/servicos existentes e concernentes aos modelos disponíveis quando de sua impressão. A Fiat Automóveis S.A. se reserva no direito de a qualquer momento, sem aviso e/ou comunicação, modificar e/ou cancelar as informações aqui contidas, bem como em seus produtos. Nem todos os equipamentos aqui descritos podem estar presentes no veículo.

Este Guia Rápido não substitui e/ou complementa o manual Sistema Rádio NAV.

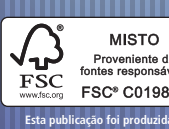

ESC\* C019835

COPYRIGHT BY FIAT AUTOMÓVEIS S.A. - PRINTED IN BRAZII

Os dados contidos nesta publicação são fornecidos a título indicativo e poderão ficar desatualizados em consequência das modificações feitas pelo fabricante, a qualquer momento, por razões de natureza técnica ou comercial, porém sem pr<u>ej</u>udicar as características básicas do produto

Impresso n° 60355360 - II/2012

:

•

## LOCALIZAÇÃO E DESCRIÇÃO DE COMPONENTES

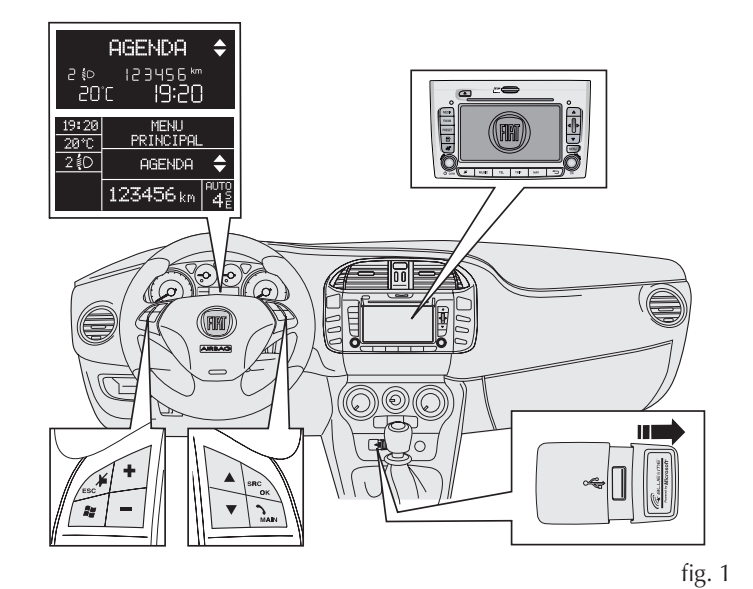

#### CONFIGURAR O CELULAR NO BLUE&ME™

- Ligue a chave de ignição
- Pressione brevemente (< 1 segundo) a tecla **#** (fig. 1) e pronuncie a palavra "configurações"
- Em seguida o Blue&Me<sup>™</sup> fornecerá os comandos disponíveis. Aguarde finalizar os comandos disponíveis e pronuncie a palavra "registrar usuário". Será fornecido um código (denominado PIN, necessário para a comunicação do celular com o sistema Blue&Me<sup>™</sup>). Procure por dispositivos no aparelho celular e digite o código PIN fornecido pelo Blue&Me<sup>™</sup> quando solicitado

#### PROCURAR POR DISPOSITIVOS NO CELULAR

Cada modelo de celular tem um modo diferente para configurar o Bluetooth®, como mostram os seguintes exemplos.

Esses exemplos são apenas indicativos, uma vez que existem outros modelos e marcas de celulares compatíveis com o sistema **Blue&Me™**.

۲

#### Exemplo 1 Menu

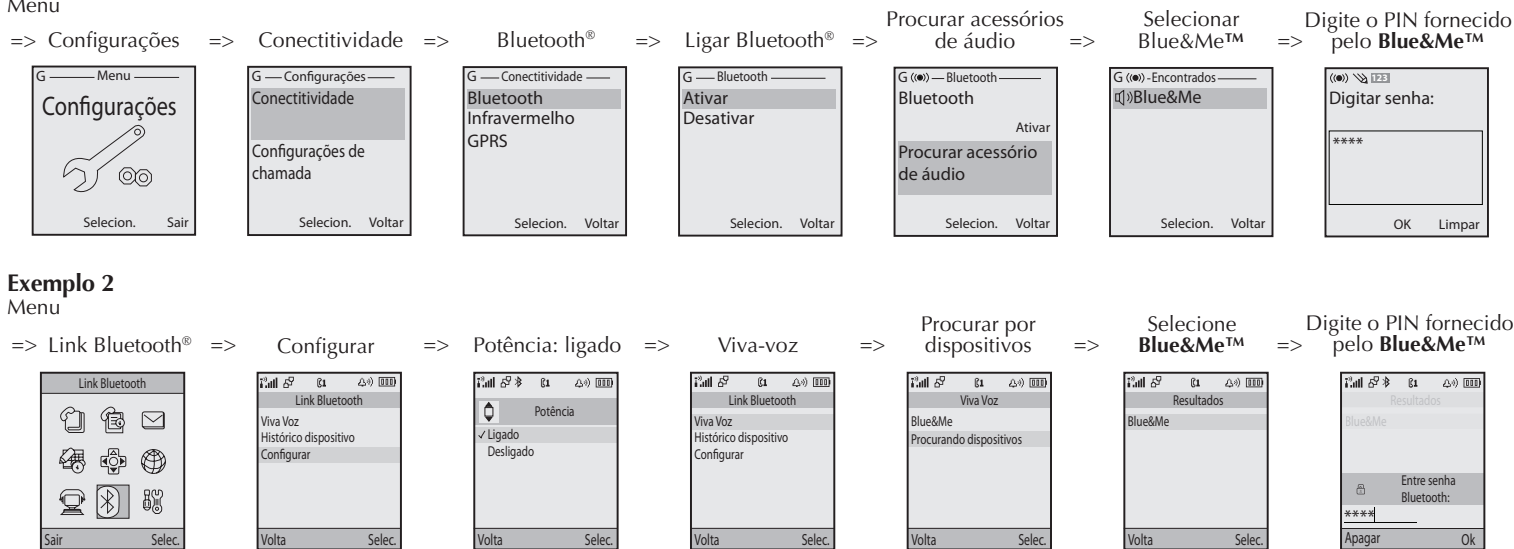

 Após concluir a conexão entre o Blue&Me™ e o aparelho celular, o Blue&Me™ irá solicitar a confirmação se deseja copiar a agenda do telefone para o veículo. Caso deseje que a agenda seja copiada, pronuncie a palavra "sim"; caso contrário pronuncie a palavra "não"

#### **EFETUAR UMA CHAMADA**

- Caso a agenda tenha sido copiada, pressione brevemente (< 1 segundo) a tecla 💐 e pronuncie a palavra "chamar" seguido do nome desejado (por ex. "chamar Ana")
- Caso a agenda não tenha sido copiada, pressione brevemente (< 1 segundo) a tecla #, pronuncie a palavra "compor número" e o Blue&Me™ solicitará o número desejado. Então pronuncie o número pausadamente.</li>
- Se for pronunciar o número 2123-1000, por exemplo, nunca pronuncie vinte e um, vinte e três, mil, e sim número por número, por exemplo, dois, um, dois, três, um, zero, zero, zero

## LER UMA MENSAGEM NA CAIXA DE ENTRADA (SOMENTE MENSA-GENS RECEBIDAS DURANTE A CONEXÃO COM O BLUE&ME<sup>TM</sup>)

- Pressione brevemente (< 1 segundo) a tecla & e pronuncie a palavra "leitor mensagens"
- Em seguida o Blue&Me<sup>™</sup> irá fornecer os comandos disponíveis e deverá ser pronunciado o comando desejado

#### ALTERAR O VOLUME DO BLUE&METM

- Ligue o rádio
- Pressione a tecla ◀ ► Menu do rádio
- Pressione a tecla "para cima" do rádio até na opção External Áudio Vol, e com as teclas esquerda/direita 
  selecione o volume; em seguida pressione a tecla Menu

### APAGAR SEUS DADOS DO BLUE&METM

- Pressione brevemente (< 1 segundo) a tecla & e pronuncie a palavra "configurações"
- Aguarde o Blue&Me<sup>™</sup> fornecer os comandos disponíveis e em seguida pronuncie a palavra "dados usuário"
- O Blue&Me<sup>™</sup> irá informar uma nova lista de comandos disponíveis dentro de "dados usuário". Pronuncie a palavra "apagar usuários". O Blue&Me<sup>™</sup> irá solicitar confirmação. Para confirmar pronuncie a palavra "sim"; caso contrário pronuncie a palavra "não"

**Obs.:** Para interromper a lista de comandos disponíveis a qualquer momento, caso tenha conhecimento do mesmo, pressione brevemente (< 1 segundo) a tecla **#** e pronuncie o comando desejado

## FUNÇÕES DO MEDIA PLAYER (só com o sistema Blue&Me™)

Esta modalidade só está disponível com o sistema Blue&Me™.

## INICIAR A MODALIDADE DE MEDIA PLAYER

No modo Media Player será reproduzida automaticamente (com a função AutoPlay ativada) após a introdução de um pendrive contendo

ficheiros de música ou dispositivo conectado na porta USB do veículo ou selecionando a fonte "Media Player" pressionando o botão MEDIA.

Na modalidade de Media Player a imagem principal mostra as seguintes informações (fig. 2).

#### **COMANDOS DISPONÍVEIS**

Pressionando os botões ◀/► seleciona-se a música anterior/seguinte. Pressionando os botões ▲/▼ seleciona-se a pasta/artista/gênero musical seguinte ou anterior conforme a modalidade de seleção que está ativa.

#### MENU ESPECÍFICO DO MEDIA PLAYER

Com a fonte Media Player ativa pode-se acessar ao Menu específico pressionando o botão OK.

Aparecerá na tela a seguinte imagem (fig. 3).

## **REMOVER O DISPOSITIVO USB COM SEGURANÇA**

 Para remover o dispositivo USB com segurança, é necessário que a chave de ignição esteja completamente desligada. Se o procedimento não for seguido, o dispositivo USB poderá ser danificado.

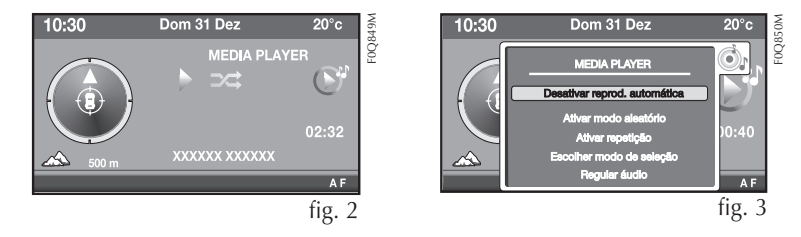

## COMPATIBILIDADE iPOD

## O que posso fazer

:

- Ouvir músicas MP3 na qualidade digital
- Controle vocal, e através de botões no volante, da seleção das músicas (por Artista, Álbum, Gênero, etc.)
- Memorização de música

- Visualização no display das informações da música em execu-(título da música, cantor, etc.)
- Carregamento do iPod através de USB
- O que não posso fazer
- Reprodução áudio de músicas em formato AAC, m4a, m4p e mp
- Reprodução áudio de músicas adquiridas em iTunes ou protegi digitalmente (DRM)

## SISTEMA DE NAVEGAÇÃO RÁDIO NAV

O Rádio Nav é composto por quatro aplicações: Áudio, Telefone, e Navegação.

A seguir, são listados os comandos que são utilizados na navegaç Para ver todos os comandos, consultar o manual do Rádio Nav.

#### COMANDOS

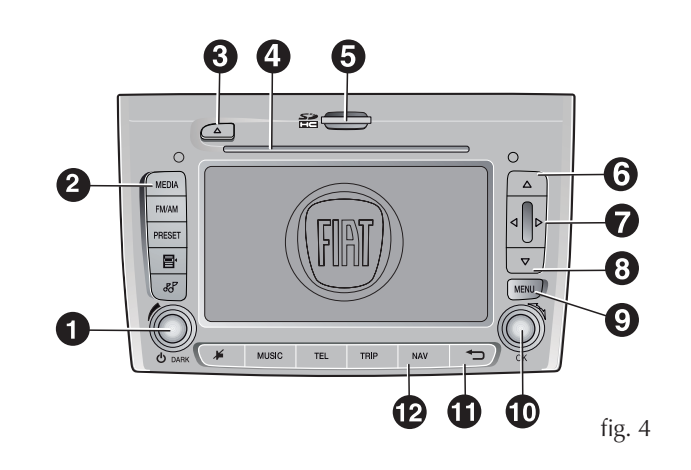

A ativação da função escolhida, em alguns casos, é comandada p pressão exercida no botão (pressão breve ou prolongada), descrito seguinte tabela:

۲

## ACEITAR UMA CHAMADA RECEBIDA

• Pressione brevemente (< 1 segundo) a tecla (fig. 1)

#### RECUSAR UMA CHAMADA RECEBIDA

• Pressione a tecla por mais que 1 segundo

#### ENCERRAR UMA CHAMADA

• Pressione a tecla 🚬 por mais que 1 segundo

## COPIAR A AGENDA PARA O VEÍCULO

- Pressione brevemente (< 1 segundo) a tecla # e pronuncie a palavra "configurações"
- Após o Blue&Me™ informar os comandos disponíveis, pronuncie a palavra "dados usuário"
- No fim dos comandos listados pelo Blue&Me™, pronuncie a palavra "copiar agenda"

#### APAGAR A AGENDA DO BLUE&METM

- Pressione brevemente (< 1 segundo) a tecla # e pronuncie a palavra "configurações"
- Após o Blue&Me<sup>™</sup> citar os comandos disponíveis, pronuncie a palavra "dados usuário"
- No fim dos comandos disponíveis listados pelo **Blue&Me™**, pronuncie a palavra "apagar agenda"
- O Blue&Me<sup>™</sup> irá solicitar confirmação. Para confirmar, pronuncie a palavra "sim"; caso contrário pronuncie a palavra "não"

## LER UMA NOVA MENSAGEM SMS RECEBIDA

 Na recepção de uma nova mensagem SMS, o Blue&Me™ avisa com um sinal acústico e pergunta se o usuário deseja ler a mesma (em função das opções de notificação definidas). Caso deseje ler a mensagem, pronuncie a palavra "sim"; caso contrário pronuncie a palavra "não"

| Botão      | Pressão breve (menos de 2 segundos)                                                                                                    | Pressão prolongada<br>do botão (mais de 2<br>segundos)          |
|------------|----------------------------------------------------------------------------------------------------|-----------------------------------------------------------------|
| 1 - Ů/DARK | Pressão do botão: ligar sistema/ativar função DARK<br>Rotação do botão: regulagem do nível do volume                                                                                                    | <b>Pressão do botão</b> :<br>ligar/desligar sistema             |
| 2 - MEDIA  | Seleção de fontes: Media Player ou CD                                                                                                    | -                                                               |
| 3 - 🛦      | Ejetar o CD áudio ou o CD MP3                                                                                                    | -                                                               |
| 4          | Sede de alojamento do CD áudio ou do CD MP3                                                                                                    | -                                                               |
| 5          | Sede de alojamento do SD Card                                                                                                    | -                                                               |
| 6 - 🛦      | Modalidade de Rádio: aumento da frequência<br>(modalidade FM ou AM)<br>Modalidade de CD MP3: seleção da pasta seguinte<br>Modalidade de Mapa: percorrer mapa para cima<br>Modalidade de Media Player: seleção de género/au-<br>tor/álbum/pasta/lista seguinte conforme a modalida-<br>de de seleção que se encontra ativa nesse momento   | -                                                               |
| 7-◀/►      | Modalidade de Rádio: busca da primeira estação<br>de rádio sintonizável com frequência inferior/su-<br>perior à de partida (modalidade FM ou AM)<br>Modalidade de CD/CD MP3/Media Player: sele-<br>ção da faixa anterior/seguinte<br>Modalidade de Mapa: percorrer o mapa para a<br>esquerda/direita                                      | -                                                               |
| 8 - ▼      | Modalidade de Rádio: diminuição da frequência<br>(modalidade FM ou AM)<br>Modalidade de CD MP3: seleção de pasta anterior<br>Modalidade de Mapa: percorrer o mapa para baixo<br>Modalidade de Media Player: seleção de gênero/<br>autor/álbum/pasta/lista anterior conforme a modali-<br>dade de seleção que se encontra ativa no momento | -                                                               |
| 9 - MENU   | Visualização do Menu principal                                                                                                    | Acesso à função d<br>simulação de nave<br>gação                 |
| 10 - OK    | Pressão do botão: abertura do menu específico<br>Confirmar seleção<br>Rotação do botão: seleção das opções de menu                                                                                                    | -                                                               |
| 11 - ᠫ     | Sair da seleção                                                                                                    | Reset do sistema (s<br>pressionado durant<br>mais de 8 segundos |
| 12 - NAV   | Visualização do mapa de navegação ou, na mo-<br>dalidade mapa de navegação, repetição da últi-<br>ma indicação vocal                                                                                                    | -                                                               |

Copiar APAGAR A A